# LALAWLIBRARY

# NOLO PRESS BOOKS LOGIN INSTRUCTIONS

Step 1: Go to the LA Law Library website <u>http://www.lalawlibrary.org</u> and click Legal Research.

Step 2: From the Legal Research screen, click Research Databases, then Remote Resources.

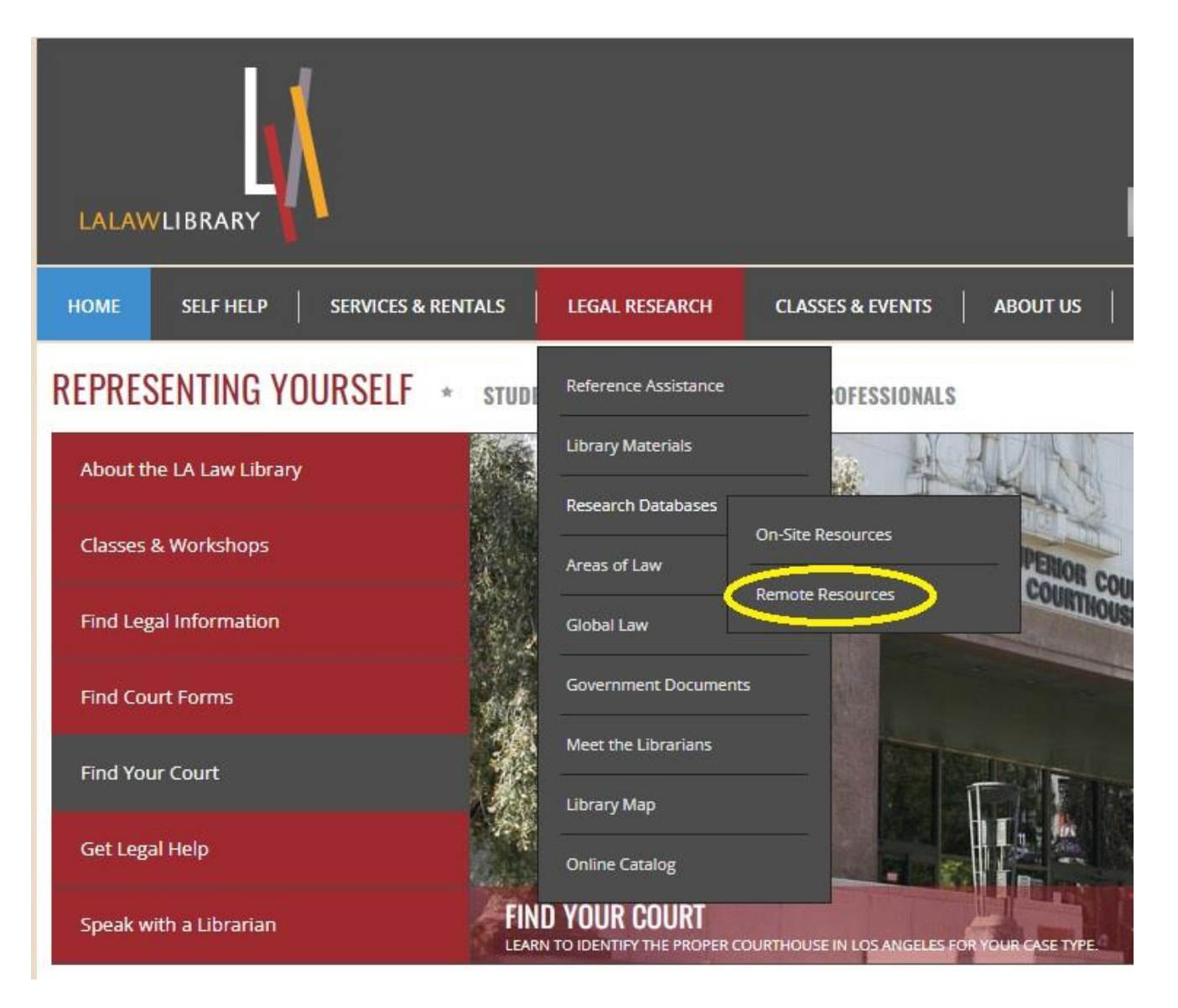

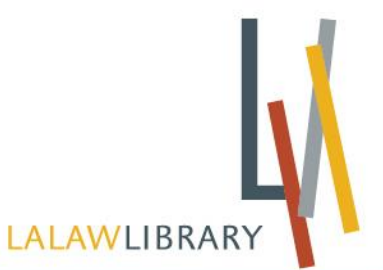

Step 3: From the Research Databases screen, scroll down to Legal Information Research Center. Click "here" to access this database remotely.

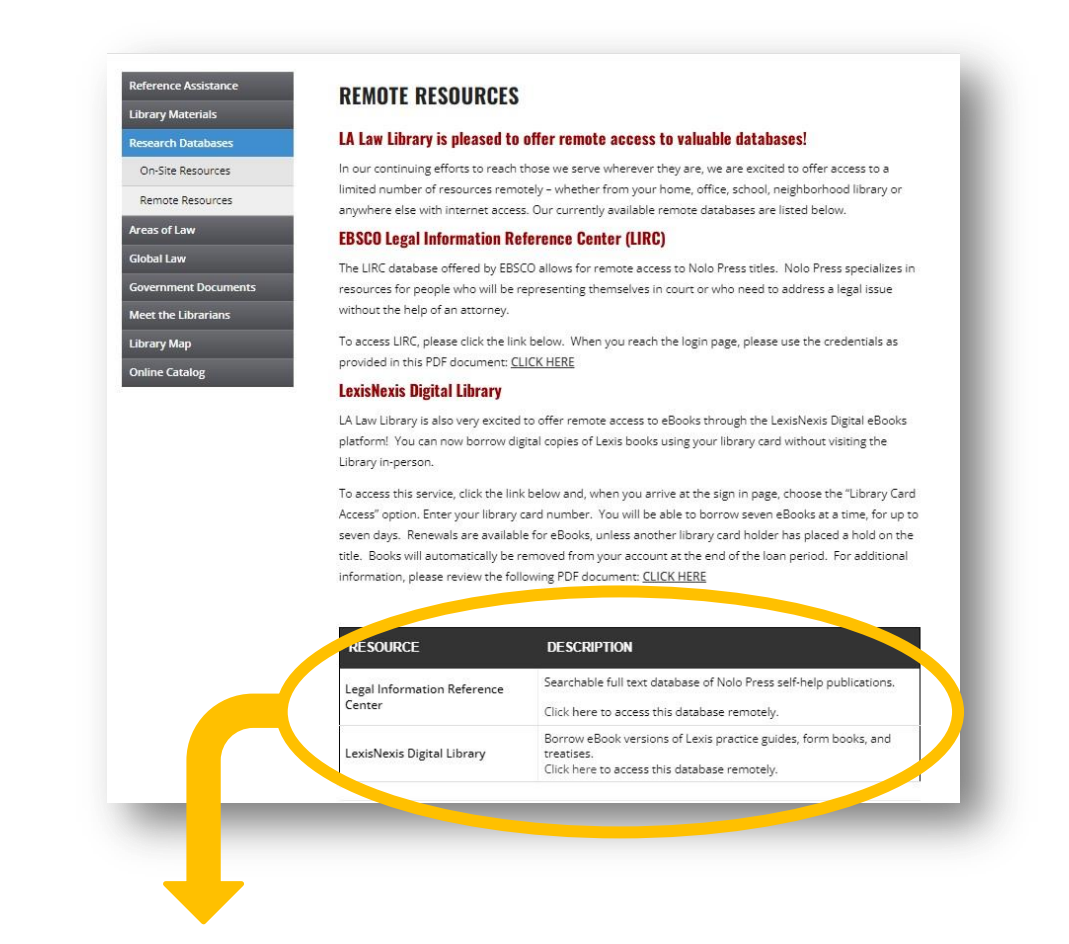

| RESOURCE                              | DESCRIPTION                                                                                                    |
|---------------------------------------|----------------------------------------------------------------------------------------------------|
| Legal Information Reference<br>Center | Searchable full text database of Nolo Press self-help publications.                                                        |
| LexisNexis Digital Library            | Borrow eBook versions of Lexis practice guides, form books, and treatises.<br>Click here to access this database remotely. |

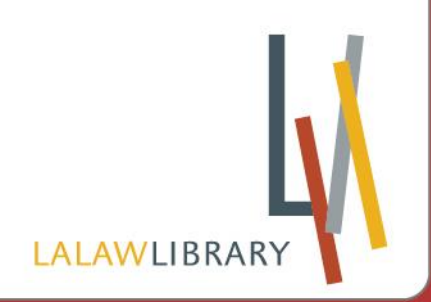

Username: CA Password: LA

| Sign In                                                                          |                                                                                    |
|----------------------------------------------------------------------------------|------------------------------------------------------------------------------------|
| Please enter your<br>in the first box. Yo<br>abbreviation of yo<br>punctuation.) | r 2 digit STATE ABBREVIATION<br>our password is the 2 digit<br>our COUNTY (without |
| G                                                                                | Sign in with Google                                                                |
|                                                                                  | Or                                                                                 |
| State Abbreviatio                                                                | on                                                                                 |
|                                                                                  |                                                                                    |
| Password                                                                         |                                                                                    |
|                                                                                  |                                                                                    |
| 6                                                                                | Sign In                                                                            |

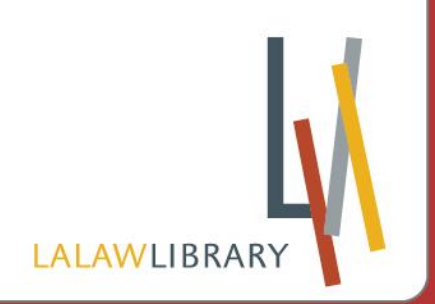

## Step 5: You're in the database!

#### Begin Searching by Using the Search Box or Browsing Categories or Forms

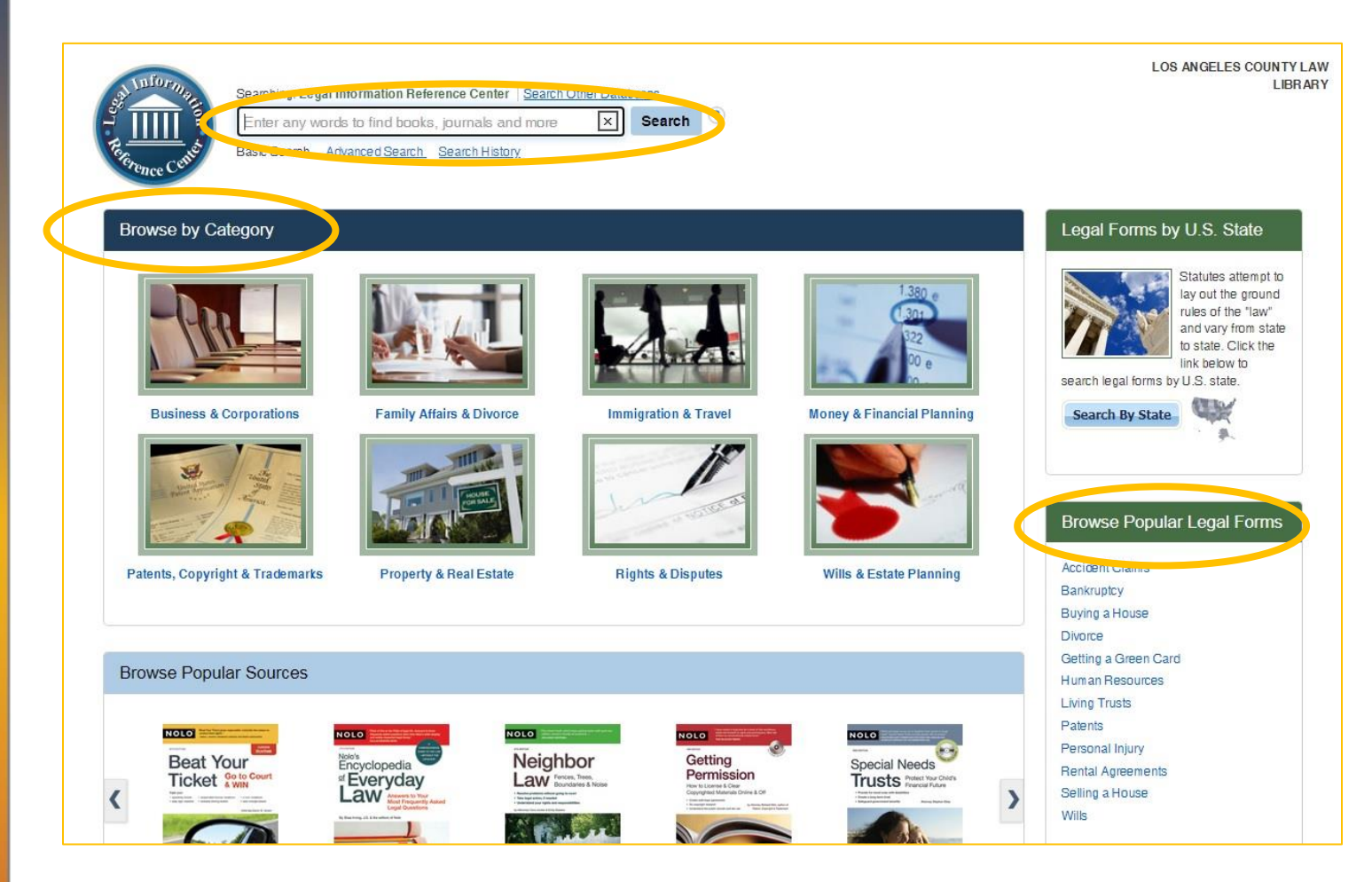

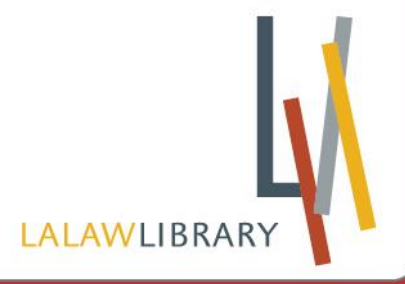

## **Useful Tips**

- Sort by date to browse chapters in order
- Click PDF Full Text to read the chapter

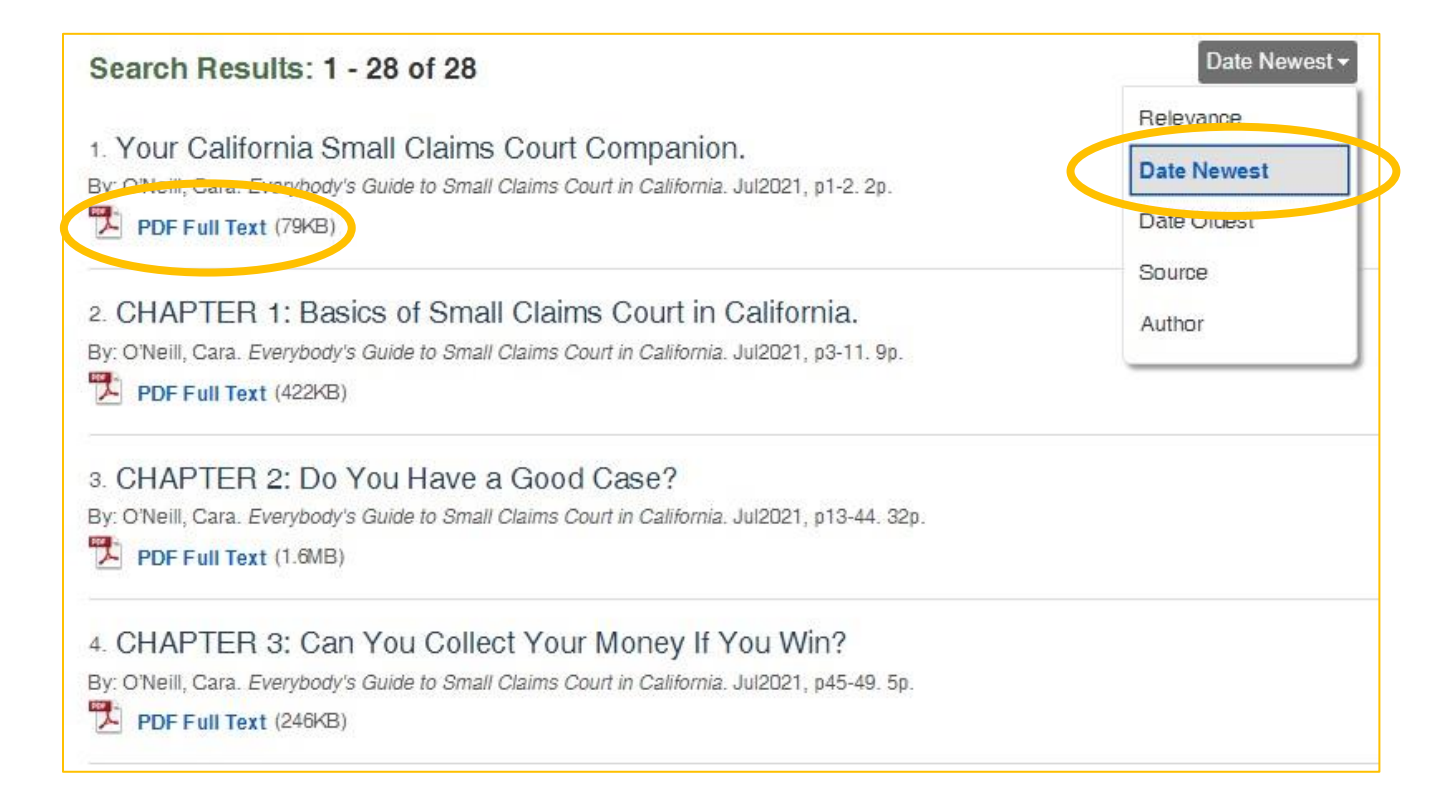

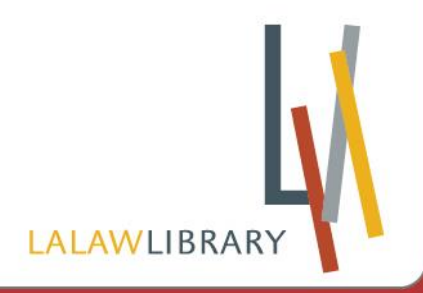

#### • Access other chapters within PDF Full Text using the menu on the left

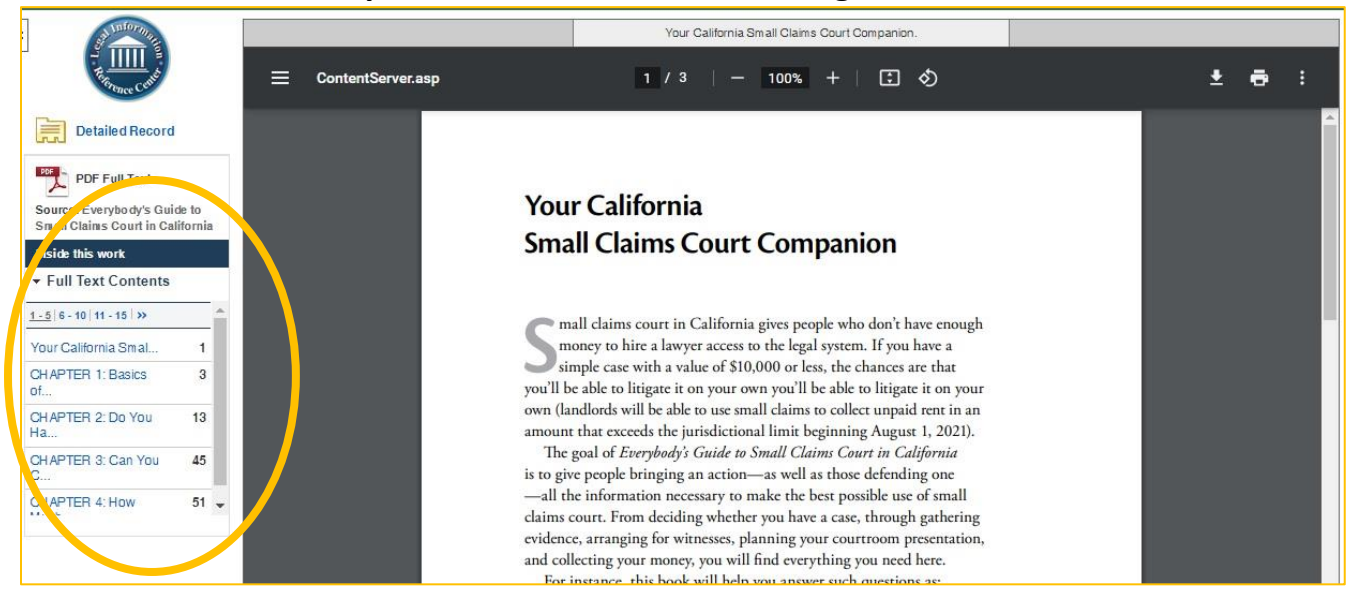

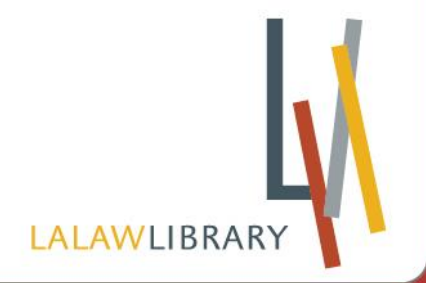